| 1     |
|-------|
| 1     |
| <br>Т |
| <br>4 |
| 4     |
| •     |

### , BioStar 2, Alarm Zone

가

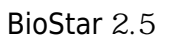

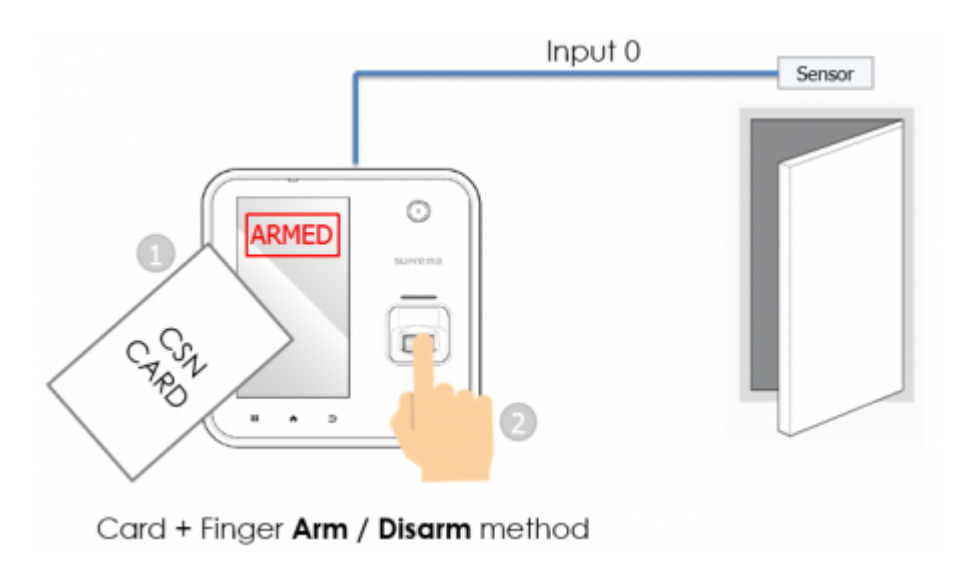

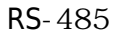

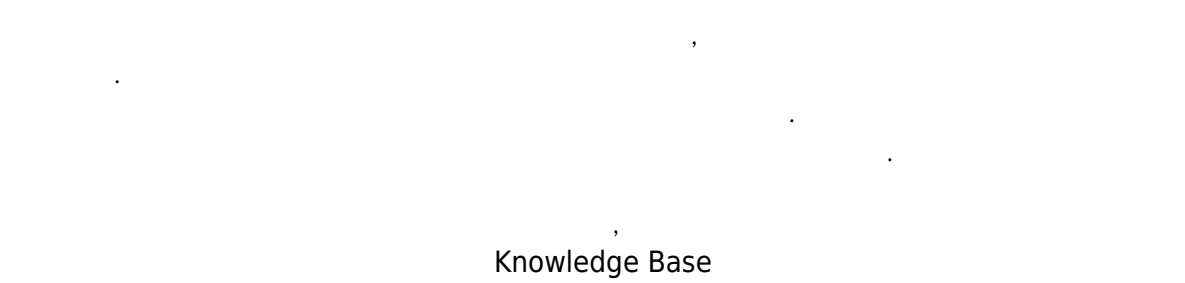

| 1. | BioStar 2 | 가   |   |
|----|-----------|-----|---|
| ÷. |           | - 1 | • |

2. 가 .

### 3. (**ZONE)**

4. 가(**ADD ZONE**)

2024/09/18 14:12

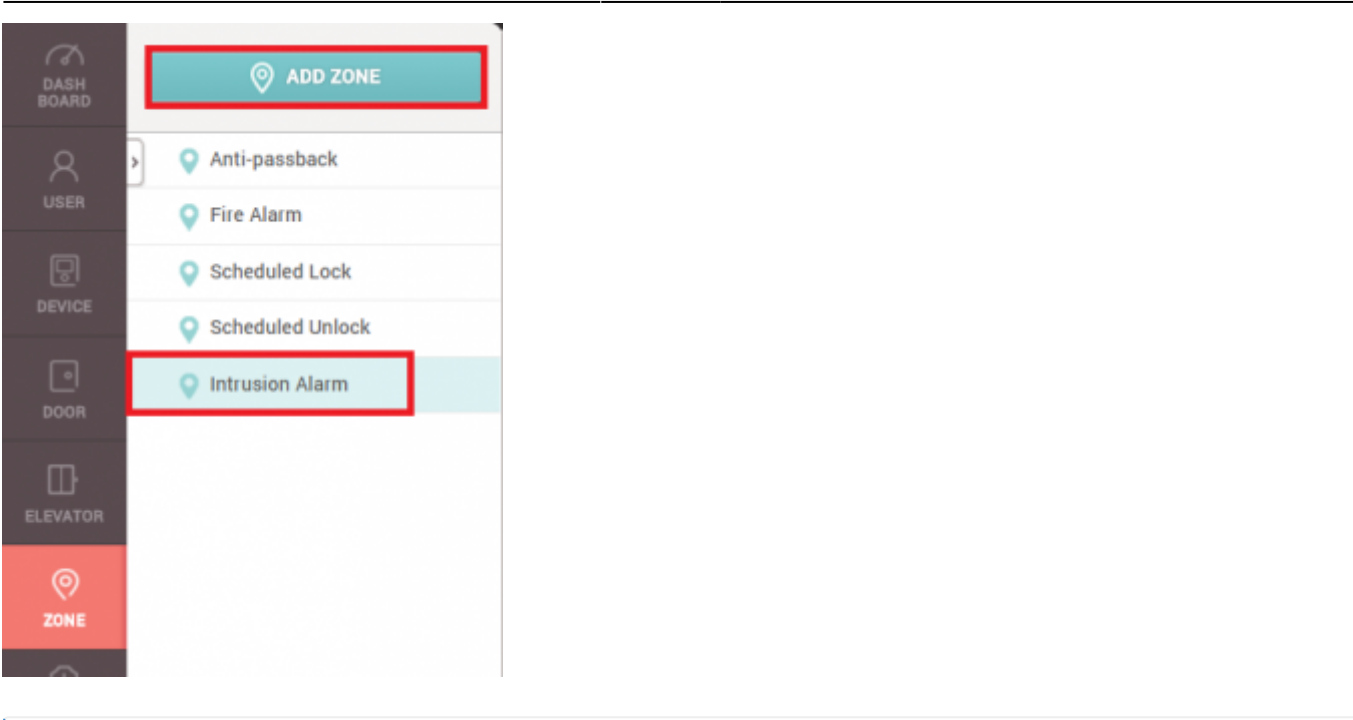

| (ZONE) | BioStar 2 AC Standard | 가 | • |
|--------|-----------------------|---|---|

•

# 5. (Intrusion Alarm)

(Apply)

| nformation    |               |                                                               |
|---------------|---------------|---------------------------------------------------------------|
| • Name        | My Alarm Zone | Type     Intrusion Alarm                                      |
| Configuration |               |                                                               |
| - Mode        | Local         | Active/Inactive     Active                                    |
| Door          | A2 door 👻     | * The sensor of this door can be used as detecting intrusion. |

.

6.

(Name)

|    | BioStar 2.5 | (RS-485 | )   |                  |
|----|-------------|---------|-----|------------------|
| 7. | (Door)      |         |     |                  |
| 8. | (Active) .  |         |     |                  |
| 9. | (Delay Tin  | ne)     |     |                  |
|    | :           | (       | )   |                  |
|    | :           |         | ( ) | (Intrusion alarm |

- A2:

3. :

| 2024/09/18 1 | 14:12 |     |   | 3/5        |             |
|--------------|-------|-----|---|------------|-------------|
| deteo        | cted) |     |   |            |             |
| 10.          | 1     |     |   | + 가(+ Add) |             |
|              | /     |     |   | 가 가 .      |             |
| 1.           | :     | 128 | / |            | CSN/Wiegand |
| 2.           | :     | 가   |   | 가 .        |             |

1 F1

.

F2

.

1

/ (Access Group) 11. / . 128

/

LCD

.

- BioStation 2, BioStation L2:

.

.

.

| Arm / Disarm Setting                                |               |                |                |         |           |              |               |             |     |       |
|-----------------------------------------------------|---------------|----------------|----------------|---------|-----------|--------------|---------------|-------------|-----|-------|
| Delay Time                                          | Arm           | 3 Å 8          | Disarm         | 3       | s<br>S    |              |               |             |     |       |
| Access Card                                         | Card Type     | Card ID        |                | + Add   | Access Gr | oup          | My Access Gro | up          | Ŧ   |       |
|                                                     | CSN           | ID: 1256       | Ŵ              |         |           |              |               |             |     |       |
| <ul> <li>Arm/Disarm Setting<br/>(Device)</li> </ul> |               | Dev            | ice            |         | Door      | Entry / Exit | Arm Type      | Input Type  |     | + Add |
|                                                     | BioStation A2 | 2 939254397 (1 | 92.168.14.109) | )       | A2 door   | Entry        | Arm / Disarm  | Card or Key | # ¥ |       |
| <ul> <li>Arm/Disarm Setting<br/>(Input)</li> </ul>  |               |                | Device         | / Input |           |              | Arm Type      | Summary     |     | + Add |

# 12. + 가(+ Add)

| Intrusion Setting |                                                                 |          |    |       |
|-------------------|-----------------------------------------------------------------|----------|----|-------|
| Detect Intrusion  | Device / Input                                                  | Summary  |    | + Add |
|                   | Input Port 0 of BioStation A2 939254397 (192.168.14.109) Device | N/O, 5ms | 11 |       |

.

.

# 13. + 가(+ Add)

•

2024/09/18 14:12

| <ul> <li>Access denied (Armed status)</li> <li>Arming auth success</li> <li>Armed</li> <li>Arming failed</li> <li>Disarming auth success</li> <li>Disarmed</li> <li>Intrusion alarm detected</li> <li>Intrusion alarm cleared</li> <li>Arming auth failed</li> <li>Disarming auth failed</li> </ul> | <ul> <li>Output</li> <li>Alert Sound</li> <li>Alert Sound Type</li> <li>Alarm 1</li> <li>Play Option</li> <li>Infinite</li> <li>Count 0</li> </ul> | * |
|----------------------------------------------------------------------------------------------------|----------------------------------------------------------------------------------------------------|---|

|                 | (Alert Sound) | (MONITORING) > |  |
|-----------------|---------------|----------------|--|
| (Device Status) | (Clear Alarm) |                |  |

BioStation A2 가 , 가 2x\_sysconfig\_a2\_alarm\_final.mp4

(MONITORING) (Zone Status) BioStar 2 .

가

.

BioStar 2.5

- BioStation 2 FW 1.5.0

- BioStation A2 FW 1.4.0
- CoreStation FW 1.0.0

- https://kb.supremainc.com/knowledge/

.

- P2 FW 1.0.0 - R2 FW 1.0.0

BioStar 2.6

- BioStation L2 FW 1.3.0 or above - W2 FW 1.2.0 or above - FaceStation 2 FW 1.1.0 or above

Entry

From: https://kb.supremainc.com/knowledge/ -

Permanent link: https://kb.supremainc.com/knowledge/doku.php?id=ko:how\_to\_configure\_an\_alarm\_zone&rev=1532064543

.

Last update: 2018/07/20 14:29